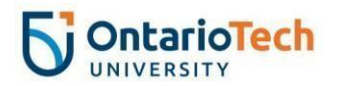

# Grade Upload Process – MyOntarioTech

This document outlines the steps for uploading final course grades to MyOntarioTech using a spreadsheet. Steps for exporting the grade spreadsheet from Canvas to Excel, an optional process, are also included. Instructors are advised to verify that all grades are correct before uploading grades to MyOntarioTech.

# **Downloading Grades from CANVAS**

If you do not plan to download final grades from Canvas first then skip to **Preparing a Spreadsheet for the Grade Upload Process** below.

- 1. Select your Course from the Canvas Dashboard.
  - 1. Select Grades.

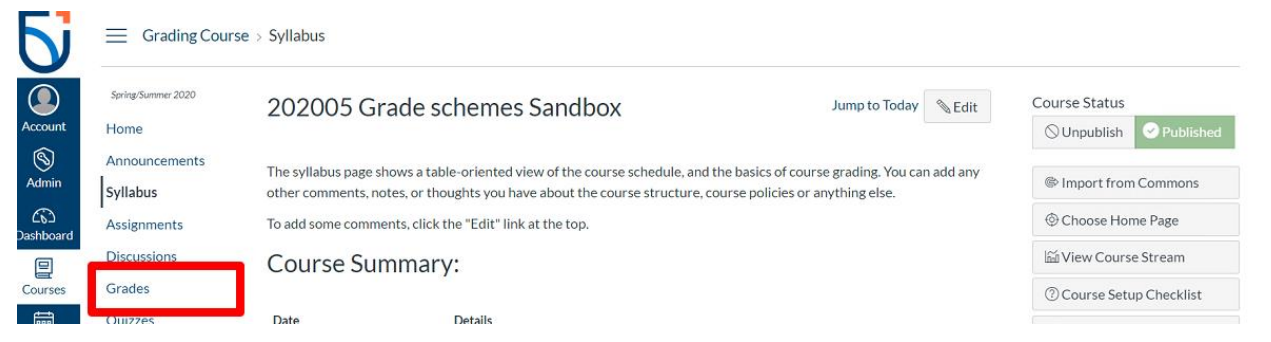

**Important:** Do not modify the grading scheme in your course. The Ontario Tech grading scheme for your course has been applied automatically through the system.

#### 2. Select Actions > Export.

| Gradebook +   | View • Actions •   |                               |                                  |                     | ( <b>4</b> ) | Search     |          |
|---------------|--------------------|-------------------------------|----------------------------------|---------------------|--------------|------------|----------|
| Student Narce | Sync grades to SIS | Weck S Knowledge<br>Dat of 10 | Wook 3 Whet Did you<br>Out at 10 | TP3ist<br>Dut of 10 | Indexter     | Andgenents | Total    |
| Michael Guy   | Import             | 8                             | 5                                | 8                   | 62.79%       | 23         | 62.79% C |
| Test Student  | Export             | 4                             | 4                                | 6                   | 41.86%       | -          | 41.86% F |

3. Once you have downloaded the excel spreadsheet, follow the steps in the next section to include all the required fields. You will need to add new columns for CRN and term code.

**Note:** It is important to be aware of the specific grade calculation column used in the downloaded spreadsheet from Canvas when verifying final grade calculations. Please note how unsubmitted assignments (i.e. blank grade cells), and hidden assessments are managed in each of the following columns.

**Current Grade** – Refers to graded, posted assessment only. Hidden assessments and blank grade cells are not captured.

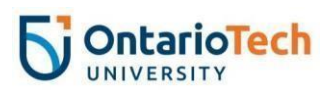

**Unposted Current Grade** – Reflects marks for graded assessments only and includes hidden assessments. Unsubmitted assessments are excluded.

**Final Grade** – Refers to overall course grade including unsubmitted assessments which are calculated as a zero. Hidden assessments are excluded. **Note:** The grade column for your final exam or terminal piece of coursework must be hidden/unposted (see <u>Examination and Grading Policy</u>).

**Unposted Final Grade** – Refers to overall course grade, including unsubmitted assessments as zero, as well as hidden assessments.

Please read the '**View Read-Only Columns**' section in the following <u>Canvas guide</u> for further details.

### Preparing a Spreadsheet for the Grade Upload Process

The following are required in order to successfully upload final grades to MyOntarioTech:

- There must be a column with the students' student (Banner) IDs,
- There must be a column containing the students' final grades (displayed in letter format).
- There must be a column containing Narrative Grade comment (this column can be left blank),
- There must be a column containing the course CRN,
- There must be a column containing the term code, and
- The file must be saved as a .xlsx or .xls file.

#### Example:

|   | А         | В     | С          | D           | E                       |
|---|-----------|-------|------------|-------------|-------------------------|
| 1 | Term Code | CRN   | Student ID | Final Grade | Narrative Grade Comment |
| 2 | 201805    | 10083 | 100123456  | A+          |                         |
| 3 | 201805    | 10083 | 100526524  | Α           |                         |
| 4 | 201805    | 10083 | 100663087  | Х           |                         |
| 5 | 201805    | 10083 | 100649912  | Α           |                         |

Note: Including additional columns in your file is acceptable.

# Uploading Grades to MyOntarioTech

1. Access MyOntarioTech portal at https://my.ontariotechu.ca/

#### 2. Select Faculty > Faculty Grade Entry

- 3. Login with your Network ID and Password.
- 4. On the Faculty Grade Entry home page, select the Final Grades tab.

| Midterm Grades | Final | Grades         | Gra | debook            |                |           |               |    |                                     |           |   |   |
|----------------|-------|----------------|-----|-------------------|----------------|-----------|---------------|----|-------------------------------------|-----------|---|---|
| My Courses     |       |                |     |                   |                |           |               |    | Search                              |           |   | 2 |
| Grading Status | ¢     | Rolled         | \$  | Subject           | \$<br>Course 🗘 | Section 🗘 | Title         | \$ | Term                                | \$<br>CRN | ^ |   |
| In Progress    |       | Not<br>Started |     | BIOL -<br>Biology | 1020U          | 001       | Biology II    |    | 201805 - UOIT<br>Spring/Summer 2018 | 10083     | 3 | : |
| Completed      |       | Completed      | 1   | SAMP -<br>Sample  | 9999U          | 001       | Sample Course | e: | 201605 - UOIT<br>Spring/Summer 2016 | 10192     | 2 | : |

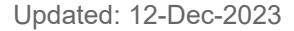

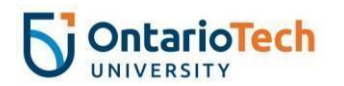

5. Click on the Course Subject.

| Midterm Grades | Final | Grades         | Gra | debook            |              |           |               |     |                                     |           |   |
|----------------|-------|----------------|-----|-------------------|--------------|-----------|---------------|-----|-------------------------------------|-----------|---|
| My Courses     |       |                |     |                   |              |           |               | (1) | Search                              |           | 0 |
| Grading Status | \$    | Rolled         | 0   | Subject           | \$<br>Course | Section 🗘 | Title         | \$  | Term                                | \$<br>CRN | ^ |
| In Progress    |       | Not<br>Started |     | BIOL -<br>Biology | 1020U        | 001       | Biology II    |     | 201805 - UOIT<br>Spring/Summer 2018 | 10083     |   |
| Completed      |       | Complete       | d   | SAMP -<br>Sample  | 9999U        | 001       | Sample Course |     | 201605 - UOIT<br>Spring/Summer 2016 | 10192     |   |

6. Near the top right of the page, select the gear (settings) button.

Note: To display the Course Details, click the

| Course Details     | Getting Started | • |  |  |  |
|--------------------|-----------------|---|--|--|--|
| BIOL 1020U, Sectio | n 001           |   |  |  |  |
| Biology II         |                 |   |  |  |  |
| Course Reference N | lumber: 10083   |   |  |  |  |

#### 7. Select Import

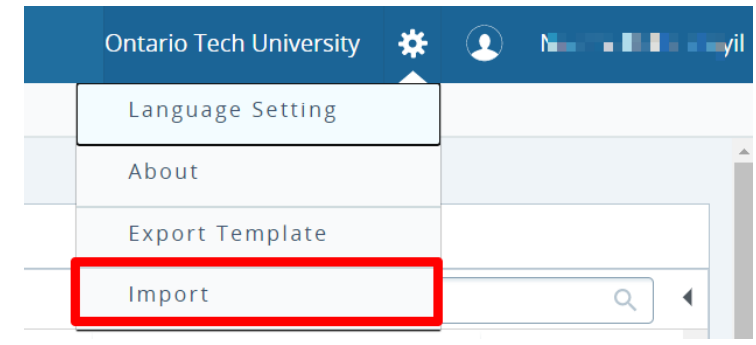

8. Select **Browse** (A) and locate the spreadsheet containing your students' final grades and select **Upload** (B).

• button on the far right of the toolbar.

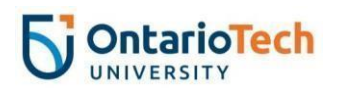

9. After the upload is prepared, click **Continue** (C)

| Import                             |                                     |                         | Cancel |
|------------------------------------|-------------------------------------|-------------------------|--------|
| Select 2 Preview 3 !               | Map 🔄 Validate 🔄 Finish             |                         |        |
| Select a File for Im               | port                                |                         |        |
| You may import a file w            | ith faculty grade entry d           | ata.                    |        |
| Browse A                           | Upload B                            |                         |        |
| Supported file types: Excel Spread | lsheet (.xls), Microsoft Excel Open | XML Spreadsheet (.xlsx) |        |
|                                    | Co                                  | ntinue C                |        |

10. Indicate whether or not your file contains headers and select **Continue**.

| Impo           | rt                                                                                                    |     |               |                |                               |                          |                   |                              |        |
|----------------|----------------------------------------------------------------------------------------------------|-----|---------------|----------------|-------------------------------|--------------------------|-------------------|------------------------------|--------|
| 1) Select      | Select   2 Preview   3 Map   4 Validate   5 Finish                                                       |     |               |                |                               |                          |                   |                              |        |
| Previ          | Preview File                                                                                             |     |               |                |                               |                          |                   |                              |        |
| Check<br>impor | Check the box if your spreadsheet includes headers. Use the grid to preview the data prior to importing. |     |               |                |                               |                          |                   |                              |        |
| Row            | Term<br>Code                                                                                             | CRN | Student<br>ID | Final<br>Grade | Narrative<br>Grade<br>Comment | Last<br>Attended<br>Date | Hours<br>Attended | Incomplete<br>Final<br>Grade | *      |
| 1              | 202309                                                                                                   | 4:  | 100'          | в              |                               |                          |                   |                              |        |
| 2              | 202309                                                                                                   | 4:  | 100'          | А              |                               |                          |                   |                              |        |
| 3              | 202309                                                                                                   | 4:  | 100           | А              |                               |                          |                   |                              |        |
| 4              | 202309                                                                                                   | 4:  | 100'          | С              |                               |                          |                   |                              |        |
| 4              |                                                                                                    |     |               |                |                               |                          |                   |                              | ·<br>• |
|                |                                                                                                    | G   | o Back        |                |                               |                          |                   |                              |        |

11. Using the drop-down menus above each column, indicate which column contains **Term Code, CRN, Student IDs, Narrative Grade comment** and which column contains **the final grade.** 

"Ignore" can be selected above any additional columns. Then, select **Continue**.

| 5 | <b>OntarioTech</b> |
|---|--------------------|
| U | UNIVERSITY         |

| Impo                                                                                                    | ort                                                                  |                                                                              |                                                                                                    |                                                               |                                                   |                                          |      |
|----------------------------------------------------------------------------------------------------|----------------------------------------------------------------------|------------------------------------------------------------------------------|----------------------------------------------------------------------------------------------------|---------------------------------------------------------------|---------------------------------------------------|------------------------------------------|------|
| ) Select                                                                                                 | t   😧 Preview                                                        | 3 Map   4                                                                    | Validate   5 Finisi                                                                                                    | h                                                             |                                                   |                                          |      |
| Мар                                                                                                    | Columns                                                              |                                                                              |                                                                                                    |                                                               |                                                   |                                          |      |
| Use th<br>Facult<br>Fields                                                                               | ne drop down l<br>cy Grade Page.<br>marked with *<br>ss.             | ists to map the<br>are required t                                            | e data from you<br>fields. They mus                                                                                                    | ir spreadsheet i<br>st be mapped ii                           | to the appropri<br>n order to conti               | ate columns on t<br>inue the import      | he:  |
| 🕢 Те                                                                                                    | rm Code*                                                             | CRN*                                                                         | Studen                                                                                                    | nt ID*                                                        | Final Grade                                       |                                          |      |
| ⊘ La<br>⊘ Na                                                                                             | arrative Grade Com                                                   | Hours Attend ment                                                            | led () Incomp                                                                                                    | Final Grade                                                   | Narrative Grad ~                                  | Last Attended                            | de A |
| ⊘ La<br>⊘ Na<br>Map<br>Row                                                                               | ist Attended Date<br>arrative Grade Com<br>Term Code* ~<br>Term Code | Hours Attend<br>ment     CRN*     CRN                                        | Student ID*                                                                                                    | Final Grade                                                   | Narrative Grad ~<br>Narrative<br>Grade<br>Comment | Last Attended V<br>Last Attended<br>Date | tc 1 |
| <ul> <li>✓ La</li> <li>✓ Na</li> <li>Map</li> <li>Row</li> <li>1</li> </ul>                              | Term Code* ~<br>202309                                               | Hours Attend ment      CRN*      CRN      4.                                 | Student ID*<br>Student ID<br>10(                                                                                                    | Final Grade<br>Final Grade<br>Final Grade<br>B                | Narrative Grad V<br>Narrative<br>Grade<br>Comment | Last Attended V<br>Last Attended<br>Date | fc ^ |
| <ul> <li>La</li> <li>Na</li> <li>Map</li> <li>Row</li> <li>1</li> <li>2</li> </ul>                       | Term Code* Code<br>202309<br>202309                                  | Hours Attend ment     CRN*     CRN     4.     4.                             | Student ID*<br>Student ID*<br>10(<br>10(                                                                                                    | Final Grade<br>Final Grade<br>Final Grade<br>B<br>A           | Narrative Grad ~<br>Narrative<br>Grade<br>Comment | Last Attended V<br>Last Attended<br>Date | +c ^ |
| <ul> <li>La</li> <li>Na</li> <li>Map</li> <li>Row</li> <li>1</li> <li>2</li> <li>3</li> </ul>            | Term Code* ~<br>202309<br>202309<br>202309                           | Hours Attend ment     CRN*     CRN     4.     4.     4.     4.               | ied         (*) Incomp           Student ID*         ~           Student ID         10(           10(         10(           10(         10(                         | Final Grade<br>Final Grade<br>Final Grade<br>B<br>A<br>A      | Narrative Grad -<br>Narrative<br>Grade<br>Comment | Last Attended V<br>Last Attended<br>Date | -1c  |
| <ul> <li>La</li> <li>Na</li> <li>Map</li> <li>Row</li> <li>1</li> <li>2</li> <li>3</li> <li>4</li> </ul> | Term Code*<br>202309<br>202309<br>202309<br>202309<br>202309         | Hours Attend ment     CRN*     CRN     4.     4.     4.     4.     4.     4. | Student ID*            Student ID*            10(         10(           10(         10(           10(         10(                                                   | Final Grade<br>Final Grade<br>Final Grade<br>B<br>A<br>A<br>C | Narrative Grad -<br>Narrative<br>Grade<br>Comment | Last Attended V                          |      |
| <ul> <li>La</li> <li>Na</li> <li>Map</li> <li>Row</li> <li>1</li> <li>2</li> <li>3</li> <li>4</li> </ul> | Term Code*<br>202309<br>202309<br>202309<br>202309                   | Hours Attend ment     CRN*     CRN     4.     4.     4.     4.     4.        | ied         (*) Incomp           Student ID*         ~           Student ID         ~           10(         10(           10(         10(           10(         10( | Final Grade<br>Final Grade<br>Final Grade<br>B<br>A<br>A<br>C | Narrative Grad ~<br>Narrative<br>Grade<br>Comment | Last Attended V<br>Last Attended<br>Date | Hc ▲ |

12. Carefully review all records to ensure their accuracy, then select **Continue**.

Note: If errors are displayed, select the **Download the verification report** link to determine where the errors are in the spreadsheet. Records containing errors will not be uploaded. See the <u>Updating Errors on the Validation Report</u> document for more information.

| Impo                                                    | Import                                                                                                    |     |               |                |                               |                          |                   |                              |   |
|---------------------------------------------------------|----------------------------------------------------------------------------------------------------|-----|---------------|----------------|-------------------------------|--------------------------|-------------------|------------------------------|---|
| 1 Select                                                | ) Select   2 Preview   3 Map   4 Validate   5 Finish                                                                                                    |     |               |                |                               |                          |                   |                              |   |
| Valid                                                   | Validate                                                                                                    |     |               |                |                               |                          |                   |                              |   |
| Valida<br>existir<br>The fo<br>0 reco<br>0 unch<br>Down | Validate the data in the worksheet. Unchanged data will be ignored; valid changes will overwrite<br>existing data after this step.<br>The following 4 records will be imported:<br>0 records containing errors will not be imported.<br>0 unchanged records will not be imported.<br>Download the validation report |     |               |                |                               |                          |                   |                              |   |
| Row                                                     | Term<br>Code                                                                                                    | CRN | Student<br>ID | Final<br>Grade | Narrative<br>Grade<br>Comment | Last<br>Attended<br>Date | Hours<br>Attended | Incomplete<br>Final<br>Grade | * |
| 1                                                       | 202309                                                                                                    | 4:  | 100'          | в              |                               |                          |                   |                              |   |
| 2                                                       | 202309                                                                                                    | 4:  | 100'          | А              |                               |                          |                   |                              |   |
| 3                                                       | 202309                                                                                                    | 4:  | 100           | А              |                               |                          |                   |                              |   |
| 4                                                       | 202309                                                                                                    | 4:  | 100'          | С              |                               |                          |                   |                              |   |
| 4                                                       |                                                                                                    |     |               |                |                               |                          |                   |                              |   |
|                                                         |                                                                                                    | G   | o Back        |                |                               |                          | C                 | ontinue                      |   |

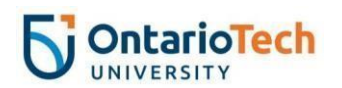

# 13. Select Finish

| Import                                                | Cancel |
|-------------------------------------------------------|--------|
| 1) Select (2) Preview (3) Map (4) Validate (5) Finish |        |
| Import Complete                                       |        |
| The import wizard is complete.                        |        |

2 Records without error have been imported and saved to the database.

Records with errors can be corrected on the validation report and imported again using this wizard or updated manually using the application.

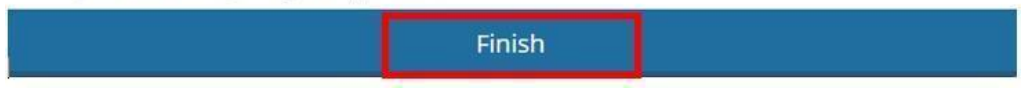